## Venta de línea nueva

- 1. Digitalizamos el DNI del cliente en AVA. Tramite: Activación de Nueva Línea.
- 2. Abrimos Stealth con nuestro usuario AGEP y contraseña.
- 3. Hacer click en Menú principal > Comercial. Se habilitarán más opciones en la barra.
- 4. Hacer click en Procesos > Carga de SDS celular.
- En la pantalla <u>Compañía/Negocio</u> (y en las siguientes) debemos completar todos los datos que figuran en rojo, de lo contrario no podremos avanzar. Para pasar de un punto a otro se debe presionar la tecla **Tab** en el teclado de la computadora.
  - Campaña: 2
  - Megaregión: Argentina
  - Negocio: CO
  - Entidad: nº de AGEP del vendedor que realiza la gestión.
  - Vendedor: nº de DNI del vendedor que realiza la gestión.
  - Pos: apretar F9 si se desconoce el código del vendedor.

| https://s              | tealth daro com ar/form   | /frmservlet         |                    |                |                                             |                 |
|------------------------|---------------------------|---------------------|--------------------|----------------|---------------------------------------------|-----------------|
| lenú Principal Proces  | ios Consultas Reportes    | Otros Window        |                    |                |                                             |                 |
| <b></b>                | Carga de                  | Solicitudes de      | Servicio para Cel  | ılar           | Modulo RA_AC<br>Usuario AGEP4<br>Versión 22 | 710010<br>30280 |
| 1 🖬 🎦 🔊                |                           | 1 I                 | ?                  |                |                                             |                 |
| Compañia / Negocio     | Cliente / Cuenta          | Condiciones / Equip | po 📕 Forma de Pago | Docume         | entación                                    | 57              |
| Compañia 2 CLAR        | ю и                       | egaregión ARGENTIN  | A Negocio CO       | Prepago        | J                                           | F Exception 7   |
| Nro. Pedido<br>Entidad | Preactivación ?           | Cambio Titularidi   | ad ? NIM anterior  |                | Nro. Serie                                  | 1               |
| Entidad 400280         | PELETEIRO MARIA           |                     | Vendedor 3011122   | 2 PELETEIRO, M | ARIA                                        | 2               |
| Equipo Propio ?        | 2da NAM ? 「Migracion PP a | Reg ? 🗆 FWA         | NM anterior        | Nro            | . Serie                                     |                 |
| Tipo de Portacion      | Negocio Actual            | Manual ?            | lario              | N              | ro. SPN                                     |                 |
| Formulario             | Formulario                |                     |                    | Nro. SDS       |                                             |                 |

6. Tabular hasta que estemos en la segunda pantalla. <u>Cliente/Cuenta</u>. Allí debemos completar todos los datos del cliente que se soliciten. En caso de que ya figuren datos cargados con el DNI del cliente, chequear que estos sean correctos.

| And And And And And And And And And And                                                                                                    |                           | August and a state of the second | COLOR IN IN     | Consultant. | And a state of the state of the |                        |                                | -            |
|----------------------------------------------------------------------------------------------------|---------------------------|----------------------------------|-----------------|-------------|----------------------------------------------------------------------------------------------------|------------------------|--------------------------------|--------------|
| Prospecto Teo y t                                                                                                    | iro Docum Apelido Client  | e / Razón Social                 |                 | Non         | ibre Cliente                                                                                                    |                        | Sexo                           |              |
| DNI 3                                                                                                    | 0111222 PELETERO          |                                  |                 | MA          | RIA                                                                                                    |                        | Fem                            | enito        |
| Fecha Nac Condi                                                                                                    | cion IVA                  | Condicion de                     | 1.58            |             | Nro. Inscrip. 8                                                                                                    | 68                     | Proyecto SAP                   | Classie de - |
| 22/05/1993 CF                                                                                                    | A CONSUMDOR FINAL         |                                  |                 |             | 1                                                                                                    |                        |                                | Ciente de    |
| Crear Cuenta Nueva                                                                                                    | Bosca Coenta Cue          | inta                             |                 |             | Calif                                                                                                    | icación F              | Rango Scoring                  | Gobiernov    |
| Cod Area Tel Titula                                                                                                    | r e-Mai                   | ¿Tiene otra                      | a línea celular | P Nro       | BAJO                                                                                                    | RIESGO                 | 4                              |              |
| 0341 511122                                                                                                    | 2 mariapeleteiro22@omail. | com                              |                 |             | 10                                                                                                    | M2                     |                                |              |
| Solicitante Resp                                                                                                    | onsable Colorante         | Manhand                          | - Internets     |             | Faun                                                                                                    | 7.11                   | Na shift a same sin ta tiff at | Laborte      |
| y wro. Docum                                                                                                    | Apesoo Sosceanse          | womere :                         | SORCIEBILITE    |             | Sexu                                                                                                    | 1013                   | arscomerciarso                 | ocnance      |
|                                                                                                    | - (J) (                   |                                  |                 |             | 1                                                                                                    |                        |                                |              |
| Teo y Nro. Docum                                                                                                    | Apelido Usuario           | N                                | ombre Usuark    |             |                                                                                                    | Tel Parti              | Comercial/Titular              |              |
| DNI 30111222                                                                                                    | PELETEIRO                 | 1                                | IARIA           |             |                                                                                                    | 03415                  | 111222                         |              |
| Domicilio a Factu                                                                                                    | irar                      |                                  |                 |             |                                                                                                    | a a Constantine states |                                |              |
| CPA Cale                                                                                                    |                           |                                  | Numero          | Piso        | Depto.                                                                                                    | Casila Co              | rreo                           |              |
| 2000 CO                                                                                                    | RDOBA                     |                                  | 1352            | 1           |                                                                                                    | 1                      |                                |              |
| Actaraciones para                                                                                                    | el cartel o               |                                  | 005400          |             |                                                                                                    | -                      |                                |              |
| Ramo                                                                                                    | Departament               |                                  | RUSARO          |             |                                                                                                    |                        |                                |              |
| - Control - Control - Cont | Creper Lamenta            |                                  | CANTA FE        | -           |                                                                                                    |                        |                                |              |

- 7. En la siguiente pantalla, Condiciones/Equipo, debemos completar los datos de la línea.
  - Cantidad de líneas: 1
  - Campaña: Apretar F9, elegir la campaña correspondiente a la oferta vigente y plan que desee hacer el cliente.
  - Remito: completar con 00000000000 aunque este casillero no figure en rojo.
  - Código postal: se completa automáticamente en base a la dirección cargada en la pantalla anterior. En caso de ser necesario lo completamos manualmente.
  - Bloque: apretar F9 y elegir la localidad que corresponda.
  - Tipo de venta: DIST
  - Nº de serie: completar con el número del código de barras del chip.
  - Producto: 7001335.

Al tabular se abrirá una ventana donde debemos ingresar los datos del equipo del cliente donde usara la línea.

| <b>1</b> | Termi | nales GSM - Tarjet | ta: 8954318212 | 092105525 000000000    | •••••••••••••••• |        |
|----------|-------|--------------------|----------------|------------------------|------------------|--------|
| Т        | Venta | imei               | Producto       |                        | Precio           | Pin    |
| P        | ROP   | 354696409800730    | 70005086       | TERMINAL IMEI TRACKING | \$0.00           |        |
|          |       |                    |                |                        |                  |        |
|          |       |                    |                |                        | ]                |        |
|          | ×     | A                  | ceptar         | Cancelar Tota          | l Equipos        | \$0.00 |

- o T. Venta: PROP
- Imei: completamos con los datos del celular del cliente, para verlo debemos ir a la parte de llamadas e ingresar
  \*#06# Automáticamente aparecerá en pantalla el número de IMEI.

Si el cliente no tiene el equipo en el momento, podemos usar los IMEI genéricos proporcionados por Claro.

• Producto: se completa automáticamente.

Una vez que completamos la información del equipo, hacemos click en ACEPTAR y volveremos a la pantalla **Condiciones/Equipo**.

• Tarifa: apretar F9 y seleccionar el plan elegido por el cliente.

La pantalla nos quedara de la siguiente manera:

| Servicio para Celular Modulo RA_ACTI0010<br>Usuario AGEP400280<br>Versión 24 |
|------------------------------------------------------------------------------|
| ?                                                                            |
| 99999999999999999999999999999999999999                                       |
| Forma de Pago Documentación                                                  |
| Nro. Anexo Excep. Comercial                                                  |
| Promotor                                                                     |
| Sin Recargos Finan. ? Remito 00000000000                                     |
| CUIT Nros, Especiales Documentos                                             |
| PAQUETES Limite Compra \$0.00                                                |
| BENEFICIO PREPAGO Total de Cargos \$0.00                                     |
| PAQUETES I Otal Equipos \$0,00                                               |
| os GSM Subsidio BA Usuario                                                   |
| HALF CARD A040C \$0.00                                                       |
|                                                                              |
|                                                                              |
|                                                                              |
|                                                                              |
|                                                                              |

8. Tabulamos, pasamos por la pantalla de <u>Forma de pago</u> y seguimos hasta pasar a la pantalla <u>Documentación</u> y hacemos click en guardar.

| enú Principal Proc        | cesos <u>C</u> | onsultas <u>R</u> eport | es <u>O</u> tros <u>W</u> indow |                     | 1                      | Modulo                   | RA_ACTI0010                            |
|---------------------------|----------------|-------------------------|---------------------------------|---------------------|------------------------|--------------------------|----------------------------------------|
| GU                        |                | Carga                   | de Solicitudes de Se            | rvicio para Celular |                        | Usuario<br>Versión       | AGEP400280<br>22                       |
|                           | 1 2            |                         | × ↑↓ ± ?                        |                     |                        |                          |                                        |
| Acti0010: Carga de        | e Solicitu     | ides de Servicio p      | ara Celular (1999)/1999/1999    |                     |                        |                          | 99999999999999999999999999999999999999 |
| ompania / Negoci          |                | Cliente / Cuenta        | Condiciones / Equipo            | Forma de Pago       | Docume                 | ntacion                  |                                        |
| Documentación<br>Legajo ( | Codigo         | Documento               |                                 |                     |                        |                          | ОК                                     |
| Regibide?                 | 1              | SDS CELULAR - SI        | DS LARGA DIST.                  |                     | С                      | ampos                    |                                        |
|                           | 2              | DOC. DE IDENTIDA        | D DEL TITULAR                   |                     | С                      | ampos                    |                                        |
| Controlado?               |                |                         |                                 |                     | С                      | ampos                    |                                        |
|                           |                |                         |                                 |                     | С                      | ampos                    |                                        |
|                           |                |                         |                                 |                     | С                      | ampos                    |                                        |
| ĺ                         |                |                         |                                 |                     | С                      | ampos                    |                                        |
|                           |                |                         |                                 |                     | С                      | ampos                    |                                        |
| ĺ                         |                |                         |                                 |                     | С                      | ampos                    |                                        |
| Ocupacion                 | · · · · ·      |                         | Hobbies/Preferencias            |                     |                        |                          |                                        |
| Dbservaciones / Info      | rmación Ex     | xcepciones Cobranz      | zas                             |                     | Recibir m<br>Recibir c | ensajes po<br>orreos ele | or CLARO ?                             |
|                           |                |                         |                                 |                     |                        |                          |                                        |
|                           |                |                         |                                 |                     |                        |                          |                                        |
|                           |                |                         |                                 |                     |                        |                          |                                        |

9. Se procesará toda la información, nos aparecerá una pantalla con el nº de SDS, nº de línea y detalles del trámite. Hacemos click en proceso digital y finalizamos el trámite en AVA.

| 0             | 1                                               |                                                 | Jaiga     | de oblicitudes   | de Germulo | para Celuk        |             | Versión 22          |            |    |
|---------------|-------------------------------------------------|-------------------------------------------------|-----------|------------------|------------|-------------------|-------------|---------------------|------------|----|
|               | ۵ 🖍 🖻                                           | 2922                                            | Ŧ         | × + + 3          | 1 ?        |                   |             |                     |            |    |
| (reullado Act | haddo                                           |                                                 |           |                  |            |                   |             |                     |            |    |
| Resultado     | de la Acti                                      | vación                                          |           |                  | -          |                   |             |                     |            |    |
| RF D 173841   | 350                                             | Nro                                             | Formula   | no 27912018SEC   |            | Cuenta 1532       | 160320      |                     |            |    |
| Lineas        | venta Tarifa                                    | Producto                                        |           |                  | NIM        | NM Portado        | Pill Number | Nm serie            | Nro Pedido |    |
| \$0100 S6 D   | IST A0400                                       | 7001335                                         | USM T     | nio Half Card    | 3417547042 |                   | 3417547042  | 8954310216015910364 |            | 18 |
|               |                                                 | den seren en en en en en en en en en en en en e |           |                  |            |                   |             |                     | GR I       |    |
|               |                                                 | 1                                               |           |                  |            |                   |             |                     | QR.        |    |
| 5 5           | 6                                               |                                                 | 1         |                  | 1          |                   |             |                     | QR         |    |
|               |                                                 | 1                                               | 1         |                  |            |                   | 1           |                     | GR         | ×  |
|               |                                                 |                                                 | T.Vente   | s Inei           | Producto   |                   |             |                     |            |    |
|               | Ter                                             | minales GSM                                     | PROP      | 9999999999999550 | 70005086   | TERMNAL MEITRACKI |             | IG 🖾                |            |    |
|               |                                                 |                                                 | 1         | 1                |            | 1                 |             | 12                  |            |    |
| Procesos      | low                                             | Conut                                           |           |                  | 110        |                   |             | 10                  |            |    |
| 00/07 10:50   | OK                                              | GENE                                            | ALCON C   | TOULTON UNDO     |            |                   |             | - 5                 |            |    |
| 00/07 10:50   | OK                                              | CANC                                            | EL A CIÓN | BADTOAR DOODUCT  | 10.0       |                   | _           | 23                  |            |    |
| 08/07 16:50   | lok                                             | ALTA                                            | OF DAGT   | TOAS DE PRODUCTO | 2          |                   |             | Sec.                |            |    |
| 06/07 16:50   | VOID TO SU TO SU TALTA DE PARTIDAS DE PRODUCTOS |                                                 |           |                  |            |                   |             | <b>T</b>            |            |    |
| VOID 10 20    | Inv                                             | PALIA                                           | 06 3100   | A ER MAYERU      |            |                   |             |                     |            |    |